## **ArcGIS Pro Licensing Instructions**

1. Upon opening ArcGIS Pro, you will be presented with a sign in prompt. Click the button for "Your ArcGIS organization's URL."

| ArcGIS Sign In    | <ul> <li>Window Snip</li> </ul>                                       | × |
|-------------------|-----------------------------------------------------------------------|---|
|                   | ArcGIS Pro wants to access your ArcGIS Online account information (?) |   |
|                   | Sign in with                                                          |   |
|                   | ArcGIS login                                                          |   |
|                   | 🖞 Username                                                            |   |
|                   | 🕆 Password                                                            |   |
|                   | Sign In Cancel                                                        |   |
|                   | Forgot username? or Forgot password?                                  |   |
|                   | Your ArcGIS organization's URL                                        |   |
|                   | () () () () () () () () () () () () () (                              |   |
|                   | Privacy                                                               |   |
|                   |                                                                       |   |
| ✓ Sign me in auto | omatically Configure your licensing options                           |   |

2. Next you will enter OU's ArcGIS organization URL prefix: uok – then click Continue.

| ArcGIS Sign In    |                                                                       |                      |     |                  |  |
|-------------------|-----------------------------------------------------------------------|----------------------|-----|------------------|--|
|                   | ArcGIS Pro wants to access your ArcGIS Online account information (?) |                      |     |                  |  |
|                   | Sign in with                                                          |                      |     | (a) esri         |  |
|                   | ArcGIS logi                                                           | n                    |     | ~                |  |
|                   | Your ArcGIS                                                           | organization's       | URL | ^                |  |
|                   | uok                                                                   |                      |     | .maps.arcgis.com |  |
|                   | Remembe                                                               | r this URL           |     |                  |  |
|                   |                                                                       |                      |     | Continue         |  |
|                   | 0                                                                     | •                    | G   | 0                |  |
|                   |                                                                       |                      |     | Privacy          |  |
|                   |                                                                       |                      |     |                  |  |
| ✓ Sign me in auto | matically Configure y                                                 | our licensing option | 15  |                  |  |

3. You will then be presented with an option to sign in using your OU login. Click the button for "Use your University of Oklahoma login."

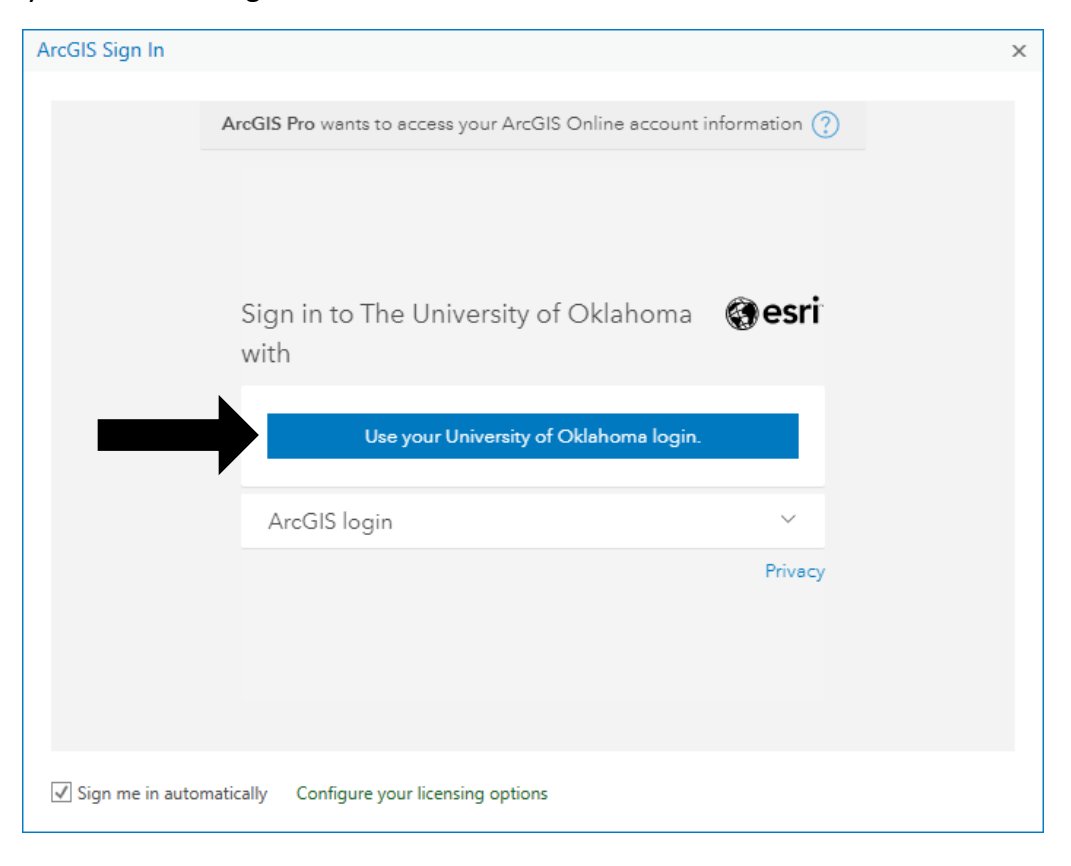

4. Once redirected to OU's Single Sign-On, enter your 4x4 or OU email, and OU password, then click Sign In.

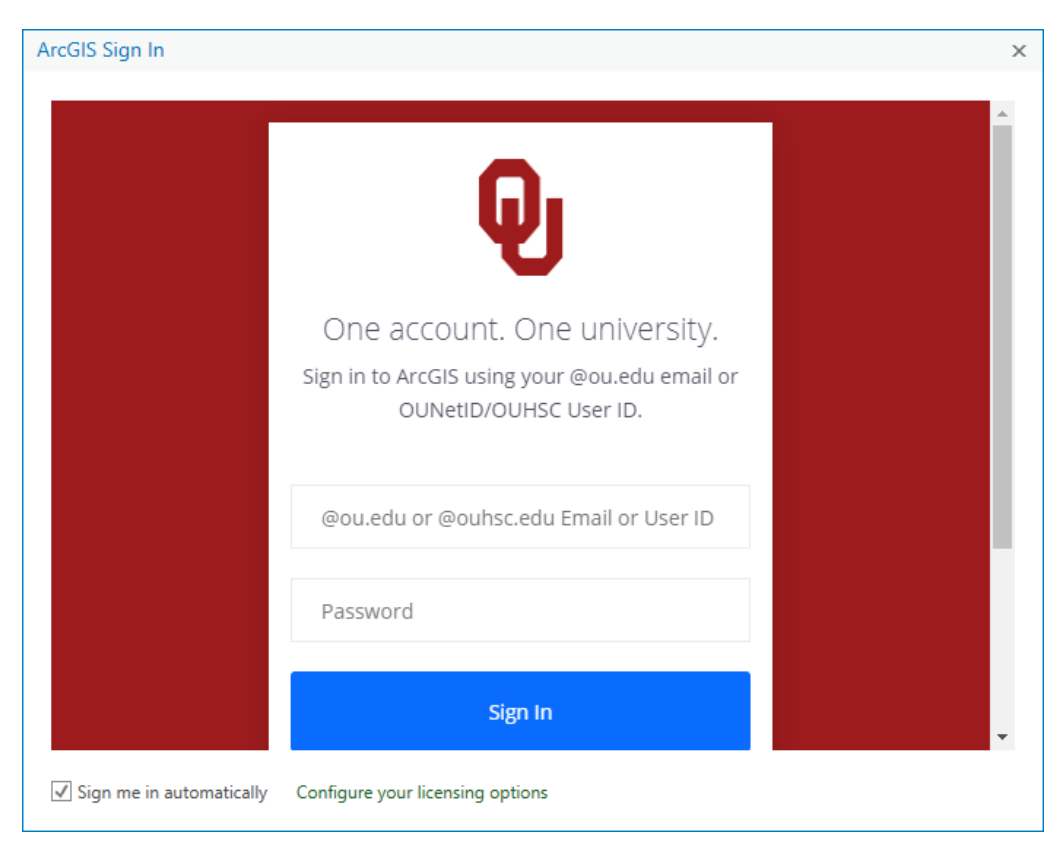